## Adding Your Photo in Blackboard Collaborate Ultra

| My Settings                                                 |
|-------------------------------------------------------------|
| Kate Davis<br>Moderator                                     |
| Audio and Video Settings                                    |
| Set up your camera and microphone                           |
| Use your phone for audio<br>Long distance charges may apply |
| Speaker Volume                                              |
| Display Closed Captions (when available)                    |
| Notification Settings 🗸 🗸                                   |
| Session Settings 🗸 🗸                                        |
| Report an Issue                                             |

- 1. To add a default photo in Collaborate enter any Blackboard Collaborate Ultra 'Course Room'.
- 2. Expand the side panel inside of the room and click on the gear icon to access your 'My Settings'.
- 3. At the top of the 'My Settings' menu you will see your name and an icon with the outline of a person. If you hover over the person icon a pencil will appear, and if you click on it you will be taken to a menu to upload a new profile picture.

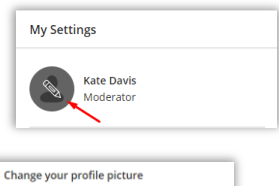

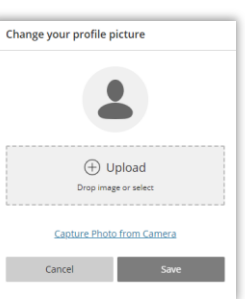

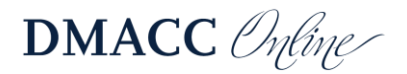